## 5.2 Programmation des paramètres

Pour modifier les valeurs pré-réglées des paramètres selon le tableau précédent, il faut accéder au menu de réglage des paramètres selon la procédure suivante :

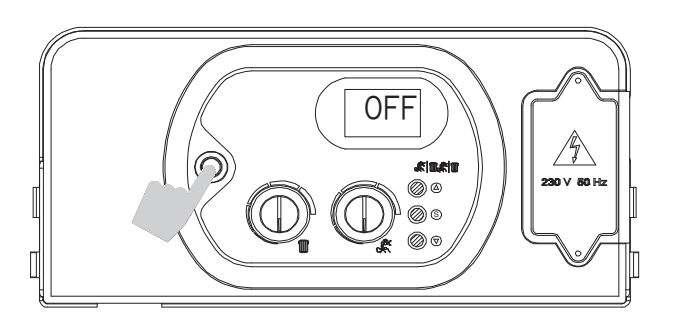

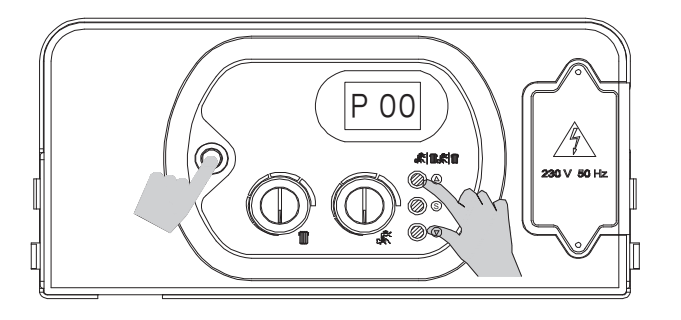

1.- Appuyer sur le bouton poussoir 1 pour obtenir l'affichage « OFF ».

2.- Appuyer simultanément et maintenir les touches «  $\Delta$ » et «  $\nabla$ » puis appuyer sur le bouton poussoir 1; attendre que « PL » s'affiche.

3. - Relâcher les touches «  $\triangle$ » et «  $\nabla$ ». « P 00 » s'affiche alors (« P » clignotant et « 00 » fixe).

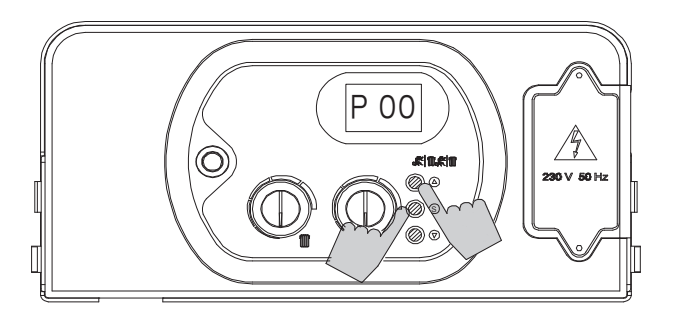

4. - Appuyer et maintenir la touche « S » appuyée. P 00 reste affiché fixe.

Sélectionner le paramètre à modifier au moyen des touches «  $\Delta$  » et «  $\nabla$ » (paramètres P00 à P16).

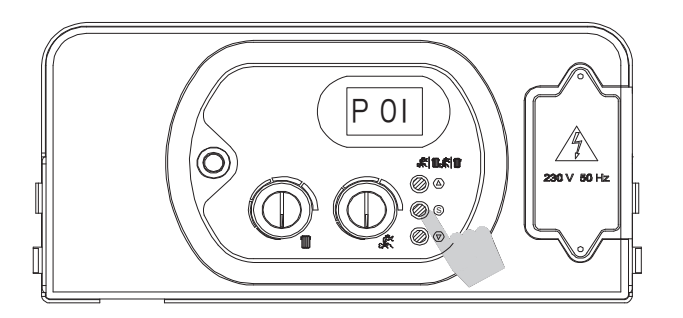

5.- Une fois le paramètre choisi affiché, relâcher la touche "S" (affichage « P » clignotant et numéro de paramètre fixe). Appuyer à nouveau sur la touche « S » et relâcher : l'afficheur visualisera la valeur du paramètre à modifier (affichage «  $\Box$  + valeur du paramètre »).

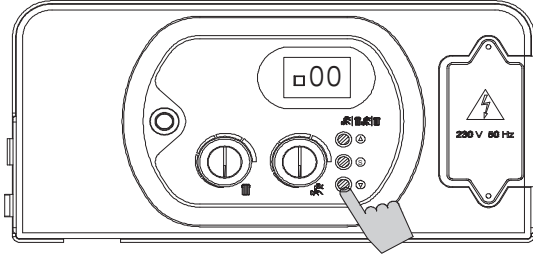

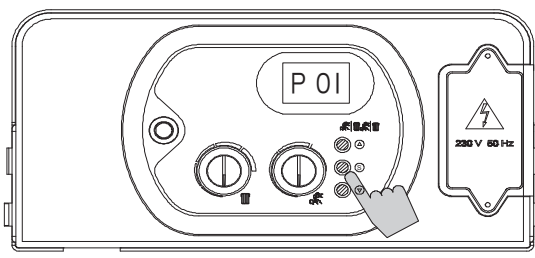

# Paramètre 01 – Sélection du type de chaudière

- 6.- Agir sur les touches « $\Delta\,$  » et «  $\nabla$  » pour modifier la valeur du paramètre :
  - 00 = ECS instantanée
  - 01 = ECS accumulée
  - 02 = ECS accumulée confort (+7℃).
- 7.- Appuyer et relâcher la touche « S » pour confirmer. Le numéro du paramètre P 01 (« P » clignotant et « 01 » fixe) s'affiche sur l'écran.
- 8.- Pour régler un autre paramètre si besoin, réitérer les étapes 4 et 5 (page 22).
- 9.- Pour valider définitivement le paramètre, appuyer sur le bouton poussoir N°1 (affichage "OFF").

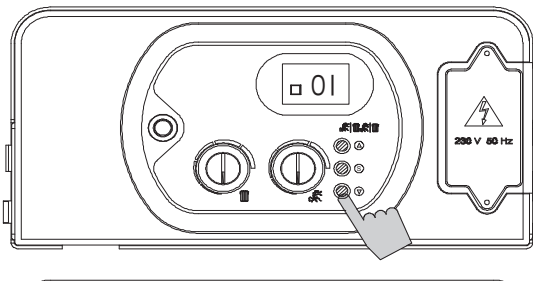

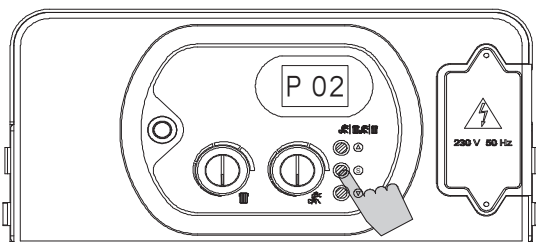

# Paramètre 02 – Sélection du type de gaz

- 6.- Agir sur les touches « $\Delta$  » et «  $\nabla$  » pour modifier la valeur du paramètre :
  - 00 = Méthane
  - 01 = GPL
- 7.- Appuyer et relâcher la touche « S » pour confirmer. Le numéro du paramètre P 02 (« P » clignotant et « 02 » fixe) s'affiche sur l'écran.
- 8.- Pour régler un autre paramètre si besoin, réitérer les étapes 4 et 5 (page 22).

9.- Pour valider définitivement le paramètre, appuyer sur le bouton poussoir N°1 (affichage "OFF").

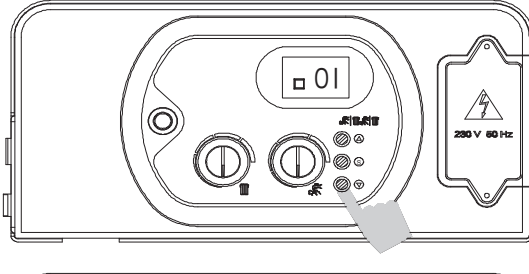

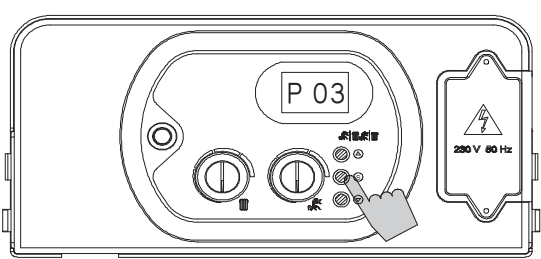

## <u>Paramètre 03 – Sélection de la température de départ chauffage</u>

- 6.- Agir sur les touches «  $\bigtriangleup$  et «  $\bigtriangledown$  » pour modifier la valeur du paramètre :
  - 00 = Standard (30-80℃)
- 01 = Basse température (25-40℃)
- 7.- Appuyer et relâcher la touche « S » pour confirmer. Le numéro du paramètre P 03 (« P » clignotant et « 03 » fixe) s'affiche sur l'écran.

 Pour régler un autre paramètre si besoin, réitérer les étapes 4 et 5 (page 22).

9.- Pour valider définitivement le paramètre, appuyer sur le bouton poussoir N°I (affichage "OFF").

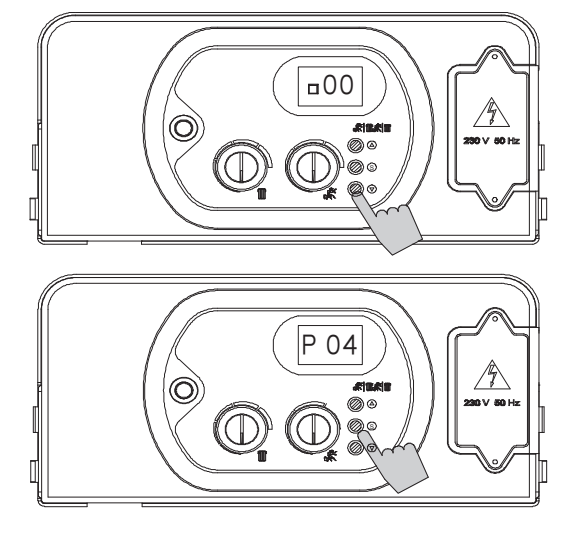

#### <u>Paramètre 04 – Sélection du fonctionnement de la</u> <u>pompe en mode chauffage</u>

- 6.- Agir sur les touches « $\Delta$  » et «  $\nabla$  » pour modifier la valeur du paramètre :
  - 00 = Post-circulation 3'
  - 01 = Fonctionnement permanent
- 7.- Appuyer et relâcher la touche « S » pour confirmer. Le numéro du paramètre P 04 (« P » clignotant et « 04 » fixe) s'affiche sur l'écran.
- 8.- Pour régler un autre paramètre si besoin, réitérer les étapes 4 et 5 (page 22).

9. Pour valider définitivement le paramètre, appuyer sur le bouton poussoir N<sup>°</sup>1 (affichage "OFF").

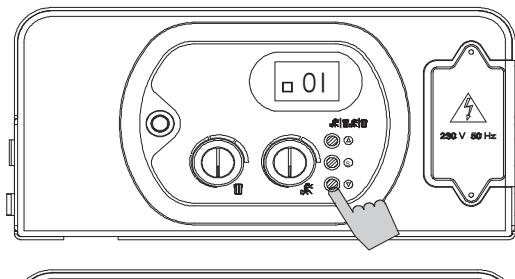

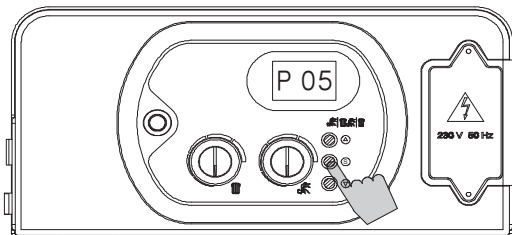

## Paramètre 05 – Protection anti-coup de bélier

- 6.- Agir sur les touches « $\Delta\,$  » et «  $\nabla\,$  » pour modifier la valeur du paramètre :
  - 00 = Fonction désactivée
  - 01 = Fonction désactivée (défaut = 2")
- 7.- Appuyer et relâcher la touche « S » pour confirmer. Le numéro du paramètre P 05 (« P » clignotant et « 05 » fixe) s'affiche sur l'écran.
- 8.- Pour régler un autre paramètre si besoin, réitérer les étapes 4 et 5 (page 22).

9.- Pour valider définitivement le paramètre, appuyer sur le bouton poussoir N°1 (affichage "OFF").

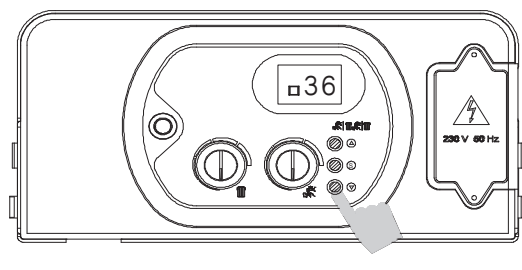

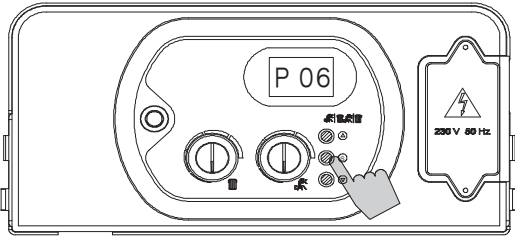

## <u>Paramètre 06 – Temporisation chauffage (anti court</u> <u>cycle)</u>

- 6.- Agir sur les touches « $\Delta$  » et « $\nabla$ » pour modifier la valeur du paramètre comprise entre les valeurs limites :
  - $00 = 0 \times 5" = 0"$
  - 90 = 90 x 5" = 450" (7,5 min)

Valeurs par défaut : 36x 5" = 180" = 3 min.

- 7.- Appuyer et relâcher la touche « S » pour confirmer. Le numéro du paramètre P 06 (« P » clignotant et « 06 » fixe) s'affiche sur l'écran.
- 8.- Pour régler un autre paramètre si besoin, réitérer les étapes 4 et 5 (page 22).
- 9. Pour valider définitivement le paramètre, appuyer sur le bouton poussoir N<sup>°</sup>1 (affichage "OFF").

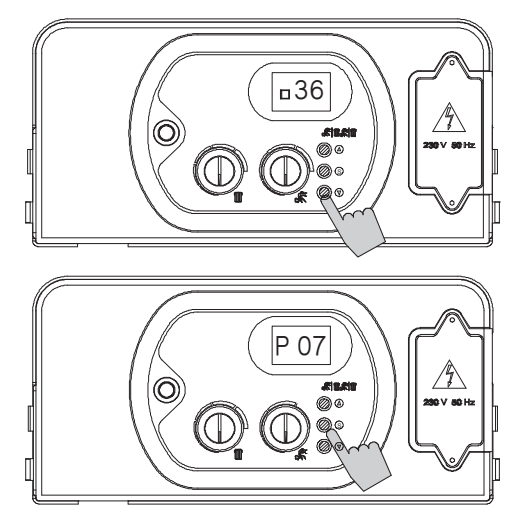

### <u>Paramètre 07 – Temporisation post circulation pompe</u> <u>en mode chauffage</u>

- 6.- Agir sur les touches «  $\triangle$ » et « $\nabla$ » pour modifier la valeur du paramètre comprise entre les valeurs limites :
  - $00 = 0 \times 5" = 0"$

90 = 90 x 5" = 450" (7,5 min)

<u>Valeur par défaut :</u> 36x 5" = 180" = 3 min.

- 7.- Appuyer et relâcher la touche « S » pour confirmer. Le numéro du paramètre P 07 (« P » clignotant et « 07 » fixe) s'affiche sur l'écran.
- 8.- Pour régler un autre paramètre si besoin, réitérer les étapes 4 et 5 (page 22).

9.- Pour valider définitivement le paramètre, appuyer sur le bouton poussoir N°1 (affichage "OFF").

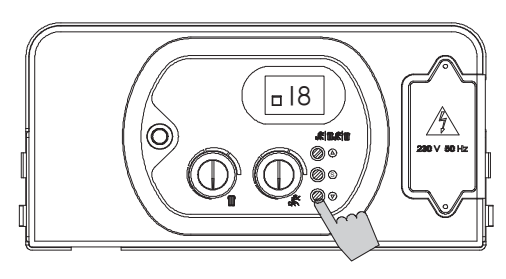

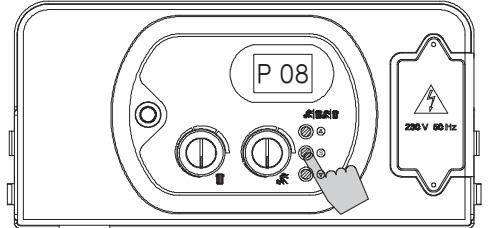

### Paramètre 08 – Temporisation post circulation pompe en mode sanitaire

- 6.- Agir sur les touches « △» et « ▽ » pour modifier la valeur du paramètre comprise entre les valeurs limites :
  - 00 = 0 x 5" = 0" 90 = 90 x 5" = 450" (7,5 min)

Valeur par défaut :  $18 \times 5^{\circ} = 90^{\circ} = 1,5 \text{ min}.$ 

- 7.- Appuyer et relâcher la touche « S » pour confirmer. Le numéro du paramètre P 08 (« P » clignotant et « 08 » fixe) s'affiche sur l'écran.
- 8.- Pour régler un autre paramètre si besoin, réitérer les étapes 4 et 5 (page 22).
- 9.- Pour valider définitivement le paramètre, appuyer sur le bouton poussoir N°1 (affichage "OFF").

## Paramètre 09 – Réglage pression gaz minimum mécanique

Toutes les chaudieres sont pré-réglées en usine avec une pression gaz minimum mécanique de 1,7/1,8 mbar pour le gaz naturel G20.

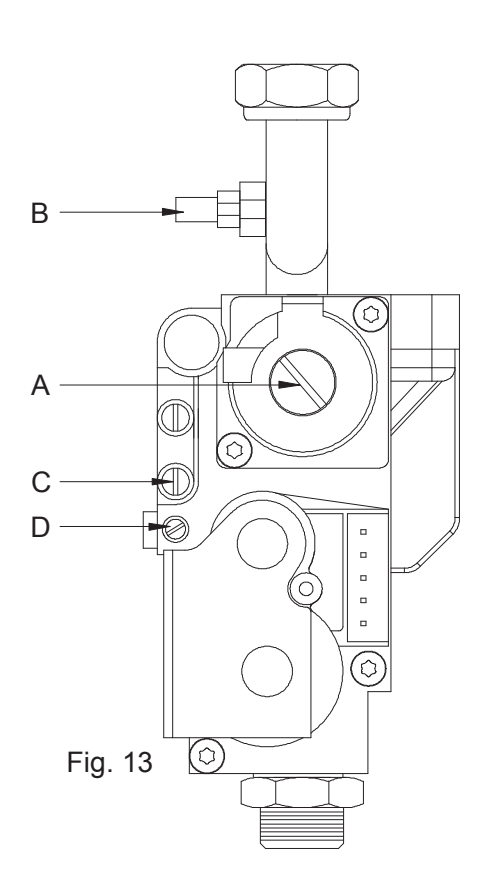

A la mise en service, et obligatoirement en cas de remplacement de la vanne gaz, contrôler cette pression mini gaz à l'aide d'un manomètre à raccorder à la prise de pression B. Effectuer les opérations suivantes pour vérifier cette pression :

1) ouvrir le robinet gaz

2) agir sur la vis D de la vanne gaz (mini mécanique)

- tourner la vis D dans le sens horaire jusqu'à arriver en butée - dévisser la vis D de 3 tours

3) mettre la valeur du paramètre P09 à 00 (voir page 20) - agir sur la touche «  $\nabla\,$  »

pour mettre la valeur du paramètre à 00

- appuyer et relâcher la touche « S » pour confirmer. Le numéro du paramètre P 09 (« P » clignotant et « 09 » fixe) s'affiche sur l'écran.

- appuyer sur le bouton poussoir 1 pour obtenir l'affichage « OFF»

**4)** rentrer de nouveau dans le paramètre P09 (voir page 20) ; la chaudière va alors s'allumer pendant 5 secondes en pression d'allumage (7 mbar en G20) et se bloquer ensuite pendant 45 secondes en pression mini (4.7 mbar en G20).

Après l'étape d'allumage (5 secondes), procéder si nécessaire au réglage de la pression mini mécanique à l'aide de la vis D (visser pour diminuer la pression, dévisser pour augmenter la pression) pour obtenir 1,7/1,8 mbar en G20.

Pour les autres types de gaz, voir tableau pressions gaz (page 30). Au-delà de ces 50 secondes, le brûleur s'arrête et P09 apparaît sur l'écran. Si le réglage n'est pas terminé, recommencer l'opération en appuyant sur la touche « S ».

5) lorsque cette pression mini mécanique est réglée, mettre la valeur du paramètre P09 à 20 en agissant sur la touche «  $\Delta$  ».

Appuyer et relâcher la touche « S » pour confirmer. Le numéro du paramètre P 09 (« P » clignotant et « 09 » fixe) s'affiche sur l'écran.

Pour régler un autre paramètre si besoin, réitérer les étapes 4 et 5 (voir page 22).

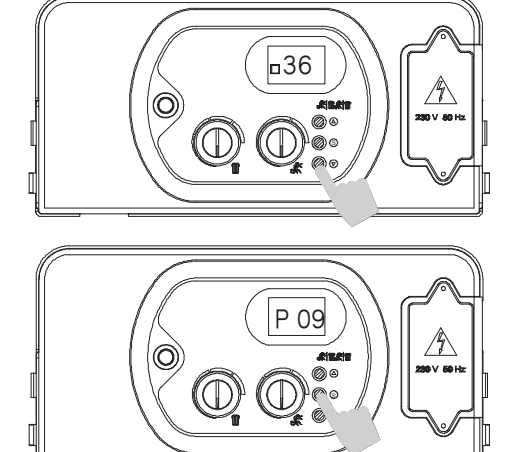

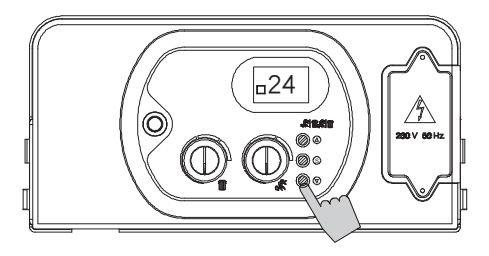

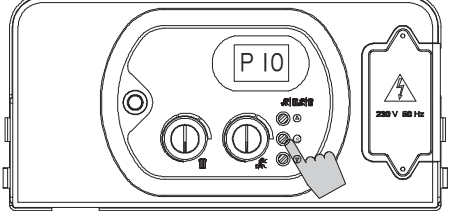

## <u>Paramètre 10 – Réglage pression minimum chauffage</u> (Réglage suivant tableau page 30)

6. Agir sur les touches «  $\triangle$  » ou «  $\nabla$  » pour modifier si nécessaire la valeur du paramètre comprise entre les valeurs limites suivantes : 29 – 80.

Le pré-réglage d'usine est 29.

7. Appuyer et relâcher la touche « S » pour confirmer. Le numéro du paramètre P 10 (« P » clignotant et « 10 » fixe) s'affiche sur l'écran.

8. Pour régler un autre paramètre si besoin, réitérer les étapes 4 et 5 (voir page 22).

9. Pour valider définitivement le paramètre, appuyer sur le bouton poussoir N°1 (affichage ''OFF'').

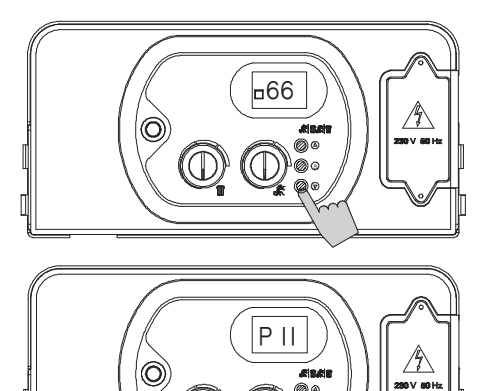

 $( \bigcirc )$ 

 $( \square )$ 

#### <u>Paramètre 11 - Réglage pression maximum gaz</u> <u>chauffage</u> (Réglage suivant courbes page 30)

1) Agir sur la touche «  $\triangle$  »

pour mettre la valeur du paramètre 11à 99.

2) Appuyer et relâcher la touche « S » pour confirmer. Le numéro du paramètre P 11 « P » clignotant et « 11» fixe) s'affiche sur l'écran. Pour valider définitivement le paramètre, appuyer sur le bouton poussoir N°I (affichage "OFF").

Toutes les chaudières sont pré-réglées en usine avec une pression gaz maxi mécanique de 13.6 mbar

A la mise en service, et obligatoirement en cas de remplacement de la vanne gaz, contrôler cette pression maxi gaz à l'aide d'un manomètre à raccorder à la prise de pression B.

#### 3) Réglage pression maxi mécanique

- mettre la chaudière en position arrêt (OFF) à l'aide du bouton poussoir 1.
- ouvrir la prise de pression B (voir fig.13 page 26) du bloc gaz et y relier le manomètre gaz.
- allumer la chaudière en appuyant sur le bouton poussoir n°1.
- ouvrir un robinet de puisage ECS de manière à faire fonctionner la chaudière au maximum ou mettre la chaudière en fonction « ramoneur » (appui sur touche « S » pendant 7 secondes) en prenant soin de vérifier que le paramètre P11 est à 99%, que tous les robinets des radiateurs soient ouverts et vérifier la pression gaz maxi (voir tableau des pressions gaz page 30).
- si la pression maxi gaz n'est pas conforme, procéder au réglage en agissant comme suit :
  - dévisser le bouchon aluminium de protection repère A du bloc gaz (voir fig.13 page 26).
  - agir sur la vis de réglage en plastique située sous le bouchon aluminium de manière à obtenir la valeur indiquée dans le tableau (page 30)
  - remettre le bouchon aluminium en place sur le bloc gaz
- fermer le robinet de puisage ECS et arrêter la chaudière avec le bouton poussoir 1 (OFF).

4) A la fin de cette opération, régler de nouveau la valeur du paramètre 11 si nécessaire en fonction des besoins chauffage de l'installation (voir diagramme pression / puissance page 30).

5) Agir sur les touches  $\triangle$  » et « $\nabla$  » pour régler la valeur du paramètre comprise entre les valeurs limites suivantes : valeur du paramètre mini P10 et valeur du paramètre maxi P11 (99).

Le préréglage d'usine en gaz naturel G 20 est de 99 pour une puissance de 27 KW.

6) Appuyer et relâcher la touche « S » pour confirmer. Le numéro du paramètre P 11 (« P » clignotant et « 11 » fixe) s'affiche sur l'écran.

7) Pour régler un autre paramètre si besoin, réitérer les étapes 4 et 5 (voir page 22).

8) Pour valider définitivement le paramètre, appuyer sur le bouton poussoir N°1 affichage "OFF".

Retirer le manomètre gaz et refermer la prise de pression B.

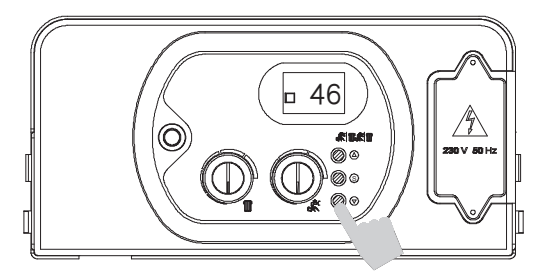

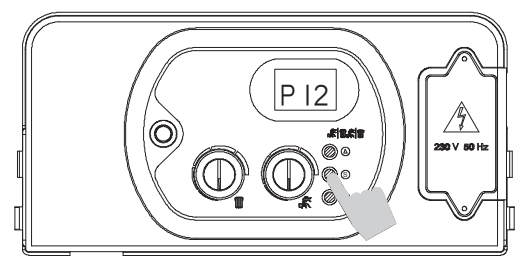

# Paramètre 12 – Réglage pression allumage

6. Agir sur les touches «  $\triangle$  » et «  $\bigtriangledown$ » pour modifier la valeur du paramètre comprise entre les valeurs limites :

- 00 = minimum réglé sur la vanne gaz
- 99 = maximum, variable selon le modèle de chaudière La valeur par défaut est 50 pour gaz G 20.

7. Appuyer et relâcher la touche « S » pour confirmer. Le numéro du paramètre P 12 (« P » clignotant et « 12 » fixe) s'affiche sur l'écran.

8. Pour régler un autre paramètre si besoin, réitérer les étapes 4 et 5 (voir page 22).

9. Pour valider définitivement le paramètre, appuyer sur le bouton poussoir N<sup>°</sup>1 (affichage "OFF").